# How to Download Receipts from Staples Business Advantage

After logging into your account, click on "My Account" in the top right corner, then "My Order Status"

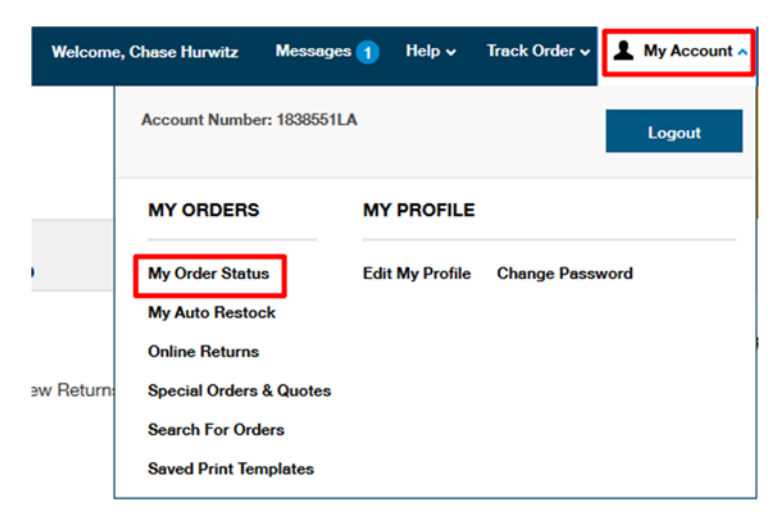

Locate the order that contains the charge that you intend to reconcile and click on the Order Number

| Order Number 1 | PO Number 1 | Order Status 1           | Order Date 1 | Order Method 1 | Order Total 1 |
|----------------|-------------|--------------------------|--------------|----------------|---------------|
| 7193909958     | PVC09       | Delivered<br>Track Order | 03/12/2018   | Online         | \$0.30        |
| 7192055010     | PVC09       | Delivered<br>Track Order | 02/09/2018   | Online         | \$13.58       |
| 7191953088     | PVC09       | Delivered<br>Track Order | 02/08/2018   | Online         | \$51.81       |

In the top right corner under Payment Information, click on "View Order Charges & Credits"

|                | 🖄 DOWNLOAD PDF VERSION 🛛 🔒 PRINT |                   |  |  |
|----------------|----------------------------------|-------------------|--|--|
| RETURN AN ITEM | DUPLICATE ORDER                  | BACK TO MY ORDERS |  |  |
| TION           | PAYMENT INFORMATION              |                   |  |  |
|                | Merchandise Total:               | \$ 47.62          |  |  |
|                | Taxes:                           | \$ 4.19           |  |  |
|                |                                  |                   |  |  |

### **Order Charges and Credits**

Order Number: Date Order Placed: Feb 8, 2018 Business Unit: PVC09 PO Number:

## This is not an invoice

CHASE HURWITZ PARADISE VALLEY CC (PVCC) 18401 N 32ND STREET RECEIVING DOCK, 9A-12P, 1P-3P PHOENIX, AZ, 85032

#### INVOICE ISSUED

Item(s) Shipped | Invoice #

| Item Number | Item Description                                              |             | Price                 | Quantity                             | Subtotal                     |
|-------------|---------------------------------------------------------------|-------------|-----------------------|--------------------------------------|------------------------------|
| 616321      | Clorox® Disinfecting Wipes, Lemon Fresh, 75<br>Count Canister | ON CONTRACT | \$3.85                | 6                                    | \$23.10                      |
| 795283      | EXPO® Retractable DryErase Marker, Fine Tip, Assorted, 3/Pack |             | \$8.29                | 1                                    | \$8.29                       |
|             |                                                               |             | Merchandi<br>Total Ir | se Total:<br>Tax:<br><b>tvoiced:</b> | \$31.39<br>\$2.76<br>\$34.15 |

### INVOICE ISSUED

Item(s) Shipped | Invoice #3368723315

| Item Number | Item Description                                | Price                  | Quantity                           | Subtotal                     |  |
|-------------|-------------------------------------------------|------------------------|------------------------------------|------------------------------|--|
| 464050      | Duracell® CopperTop™ AA Alkaline Batteries, 36/ | \$16.23                | 1                                  | \$16.23                      |  |
|             |                                                 | Merchandis<br>Total In | e Total:<br>Tax:<br><b>voiced:</b> | \$16.23<br>\$1.43<br>\$17.66 |  |

This page is a PDF document that can be saved to your desktop

The document divides the order into each separate time the card was charged, making it much easier to match to the ProCard transactions